## Tiskanje plačilnih nalogov UPN QR

Zadnja sprememba 12/06/2024 10:27 am CEST

Plačilne naloge natisnemo na obrazec UPN QR.

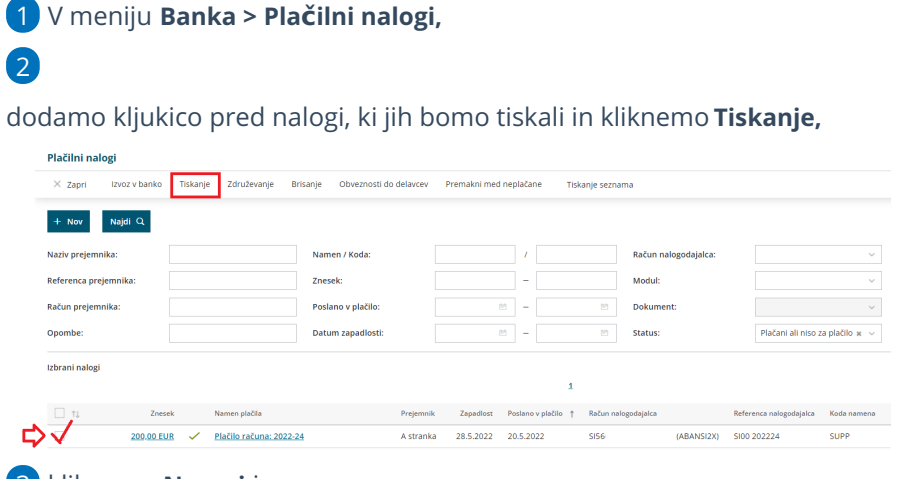

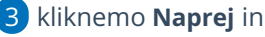

določimo:

4

- Tiskanje datuma plačila: če dodamo kljukico, bo na plačilnem nalogu izpisan datum izplačila.
- Tiskanje imena in naslova plačnika: če dodamo kljukico, bo na plačilnem nalogu izpisan naslov plačnika.
- Tiskanje računa nalogodajalca: če dodamo kljukico, bo na nalogu program izpisan račun in naslov nalogodajalca.
- Če imamo več bančnih računov, lahko v polju Plačati iz računa: na spustnem seznamu izberemo transakcijski račun, iz katerega želimo tiskati naloge.
  - Če opisanih možnosti ne izberemo, ti podatki ne bodo izpisani na plačilnem nalogu in jih lahko naknadno vpišemo sami.
- Če so podatki na plačilnem nalogu natisnjeni izven vnosnih polj, lahko razmak popravimo z določanjem odmikov od roba papirja.
   Program bo izbrano nastavitev shranil. Določimo lahko:
  - dodatni odmik od levega roba v milimetrih in
  - dodatni odmik od zgornjega roba v milimetrih.

## 🔀 minimax

|                                                                                          | Plačilni nalogi - Tiskai                                                                         | nje                                                |                                                      |                            |                       |
|------------------------------------------------------------------------------------------|--------------------------------------------------------------------------------------------------|----------------------------------------------------|------------------------------------------------------|----------------------------|-----------------------|
|                                                                                          | 🗸 Izbor akcije                                                                                   | V Izbor vrstic                                     | Pregled izbranih vrstic                              | Vnos podatkov in potrditev | Izvajanje in poročilo |
|                                                                                          | 🗙 Zapri 🛛 Nazaj                                                                                  | Izvedi Izbranih: 1                                 |                                                      |                            |                       |
|                                                                                          | Tiskanje datuma plačila:<br>Tiskanje imena in naslova<br>plačnika:<br>Tiskanje računa            | <b>V</b><br><b>V</b>                               |                                                      |                            |                       |
|                                                                                          | nalogodajalca:<br>Plačati iz računa:                                                             | \$156                                              | ~                                                    |                            |                       |
|                                                                                          | i Če se izpis n                                                                                  | ne ujema natančno s predtiskanim obrazce           | em, lahko razmak popravite z določanjem odmikov o    | id roba papirja            |                       |
|                                                                                          | Dodatni odmik od levega<br>roba v milimetrih:<br>Dodatni odmik od zgornjeg<br>roba v milimetrih: | 6<br>13 6                                          |                                                      |                            |                       |
|                                                                                          |                                                                                                  |                                                    |                                                      |                            |                       |
| 5 Klik                                                                                   | knemo <b>Izvedi</b>                                                                              | •                                                  |                                                      |                            |                       |
| 7                                                                                        | -0. a p. a.a.                                                                                    |                                                    |                                                      |                            | 5                     |
| 2<br>zberei                                                                              | mo <b>V redu.</b>                                                                                |                                                    |                                                      |                            | ,                     |
| 7<br>zberei<br><sup>Plačilni nal</sup>                                                   | mo <b>V redu.</b><br>Iogi - Tiskanje                                                             |                                                    |                                                      |                            | 5                     |
| 7<br>zberei<br>Plačilni nal                                                              | mo <b>V redu.</b><br>Iogi - Tiskanje                                                             | <ul> <li>Izbor vrstic</li> </ul>                   | Presled izbranih vrstic                              |                            | 5                     |
| 7<br>zberei<br>Plačilni nal                                                              | mo <b>V redu.</b><br>Iogi - Tiskanje                                                             | <ul> <li>V Izbor vrstic</li> </ul>                 | Pregled izbranih vrstic                              |                            | 5                     |
| 7<br>zberei<br>Plačilni nal<br>✓ Izbor a<br>× Zapri                                      | mo <b>V redu.</b><br>Iogi - Tiskanje                                                             | V Izbor vrstic                                     | Pregled izbranih vrstic                              |                            |                       |
| 7<br>Zberei<br>Plačilni nal<br>V Izbor a<br>X Zapri                                      | mo <b>V redu.</b><br>Iogi - Tiskanje                                                             | Izbor vrstic                                       | Pregled izbranih vrstic                              |                            |                       |
| 7<br>zberei<br>Plačilni nal<br>× Izbor a<br>× Zapri<br>i                                 | MO <b>V redu.</b><br>logi - Tiskanje<br>kcije                                                    | vument, ki ga lahko pogledate t                    | Pregled izbranih vrstic                              |                            |                       |
| 7<br>zberei<br>Plačilni nal<br>v izbor a<br>x Zapri<br>i<br>j<br>zbdelanih:              | mo <b>V redu.</b><br>logi - Tiskanje<br>kcije                                                    | v 🖌 izbor vrstic<br>ument, ki ga lahko pogledate t | Pregled izbranih vrstic                              |                            |                       |
| 7<br>zberei<br>Plačilni nal<br>✓ izbor a<br>× Zapri<br>i<br>j<br>zbdelanih:<br>vapačnih: | mo V redu.<br>logi - Tiskanje<br>kcije<br>Pripravljen je skupen dok<br>Seznam plačilnih nalogov  | vument, ki ga lahko pogledate t                    | ✓ Pregled izbranih vrstic<br>ukaj (Plaĉilni nalogi). |                            |                       |

## Kaj program pripravi?

1 Program pripravi plačilne naloge v PDF obliki. Na formatu A4

natisnemo do 3 plačilne naloge.

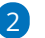

2 Pripravi tudi seznam plačilnih nalogov.